# Criar guia dinâmico para HoloLens2 – v1

MaFEA – Making Future Education Accessible PR2 – Guiding successful adoption

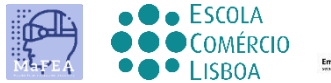

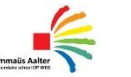

OMNIA

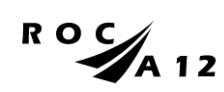

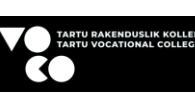

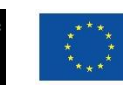

Funded by the European Union

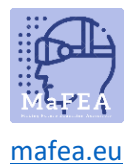

### Criar guia dinâmico para HoloLens2 – v1

Este manualirá mostrar-lhe como fazer um guia com o guia dinâmico da ferramenta. É uma ferramenta muito útil para fazer guias para operar com instalações, tarefas, ...

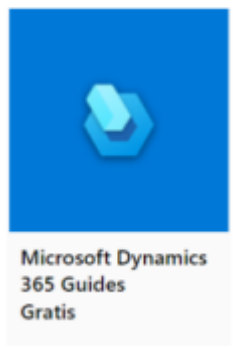

Passos para trabalhar com os Guias Microsoft Dynamics 365

#### Passos a fazer antes de começar a fazer um guia.

- 1. Precisa de algumas coisas importantes para construir os seus guias, tais como:
  - a. Peças impressas em 3D
  - b. Modelos 3D e hologramas
  - c. Fotos
  - d. Filmes
  - e. Um HoloLens en dynamic 365 Guideslicence
  - f. Patience e tempo
- Tem o guia dinâmico no seu computador e tem a aplicação nos hololens. Precisa dos dois. Com o guia no computador, faz o guia. Isto significa que faz o texto de instruções, coloca imagens, coloca modelos 3D ou hologramas, ferramentas e diretrizes. Na aplicação dos HoloLens coloca as imagens e os modelos 3D numa perspetiva de realidade.

#### Passos para fazer um guia,

#### Passo 1: inicialização

- 1. Você tem um para assinar em Dynamic 365 Guias
- 2. Tem que fazer um novo Guia

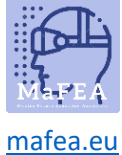

## <u>natea.eu</u>

| Startpagina                                                    |                                      |                         | 8 |
|----------------------------------------------------------------|--------------------------------------|-------------------------|---|
| <ul> <li>⇒</li> <li>Startpagina</li> <li>Analyseren</li> </ul> | Welkom<br>Nieuwe guide maken         |                         |   |
|                                                                | Recent Alle<br>Recente guides zoeken |                         |   |
|                                                                | Naam                                 | Geopend op $\downarrow$ |   |
|                                                                | Tweetakt motor_onderbouw             | 11-1-2021 16:16         |   |

3. Dê ao novo guia um nome:

| guides zo | eken P                 |                 |
|-----------|------------------------|-----------------|
| ikt motor | Een nieuwe guide maken | Geopend op      |
| omponen   | Naam van guide         | 1-12-2020 14:4  |
| otor op l | Maken Annuleren        | 5-11-2020 08:37 |
| l Dominc  | frees                  | 4-11-2020 12:31 |

#### Passo 2: fazer uma anchor

- 1. Tem que fazer uma âncora.
  - a. Uma âncora é a ligação que se faz entre a realidade e as diretrizes sobre os HoloLens. É um ponto de referência.

| 2        | Overzicht         |                                               |                          |               |
|----------|-------------------|-----------------------------------------------|--------------------------|---------------|
| =        |                   | Anker •                                       |                          |               |
| ώ        | Startpagina       | Door hologrammen te verankere                 | n, bepaalt u waar deze z | tich bevinden |
|          | Analyseren        | U moet een anker maken om te<br>HoloLens.     | e zorgen dat uw guide    | werkt in      |
|          |                   |                                               | Stel nu uw a             | nker in       |
| ψ        | Anker             |                                               |                          |               |
| 88       | Overzicht         | 1. Taaknaam                                   |                          |               |
| <u>P</u> | Stap              | Klik om een stapbeschrijving<br>toe te voegen | +                        |               |
| R        | Een kopie opslaan |                                               | Stap<br>toevoegen        |               |
|          |                   | 1                                             |                          |               |
|          |                   | 1                                             |                          |               |

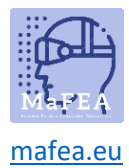

2. Existem 3 opções para escolher umnchor. O método que escolhemos é principalmente com uma âncora de códico QR.

|                               | Ainbevolen                 |                                    |                                 |
|-------------------------------|----------------------------|------------------------------------|---------------------------------|
|                               | QR-code<br>Meer informatie | Circulaire code<br>Meer informatie | Holografisch<br>Meer informatie |
| ▶ Hoge nauwkeurigheid ⊙       | ~                          | ~                                  |                                 |
| 1 Flexibele markeringsgrootte | ~                          | ¥.                                 | × .                             |
| ➢ HoloLens 2-functie ○        | ~                          | 5.                                 | 10                              |
| Vereiste items                | Printer                    | Printer                            |                                 |
| Annuleren                     | Selecteren                 | Selecteren                         | Selecteren                      |

3. Siga os vários passos no menu. É muito importante colocar a âncora na realidade ( num dispositivo, construção, máquina, ...) e tirar uma foto dela. Do que o utilizador vê onde a âncora está colocada.

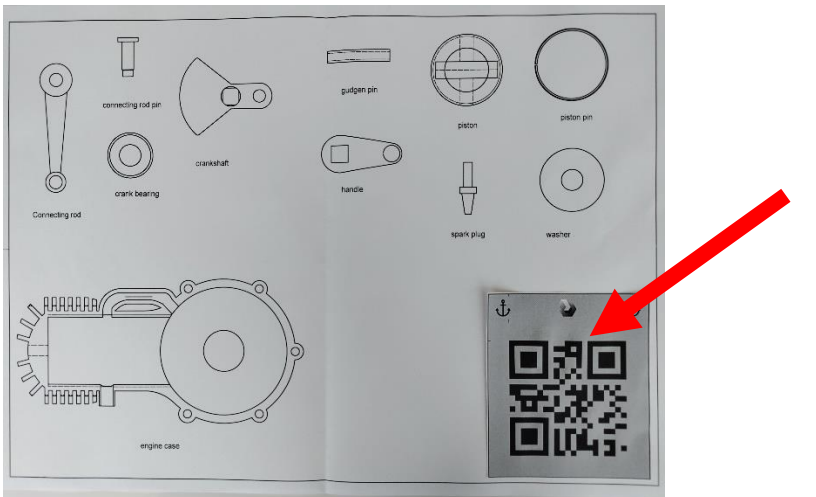

4. Imprima e coloque a âncora na realidade.

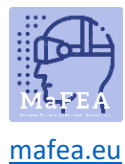

#### Passo 3: fazer as diretrizes

1. Tens de fazer orientações. Podes fazer isso passo a passo. Cada passo pode ser ilustrado com imagens, modelos 3D, Hologramas, instruções, ...

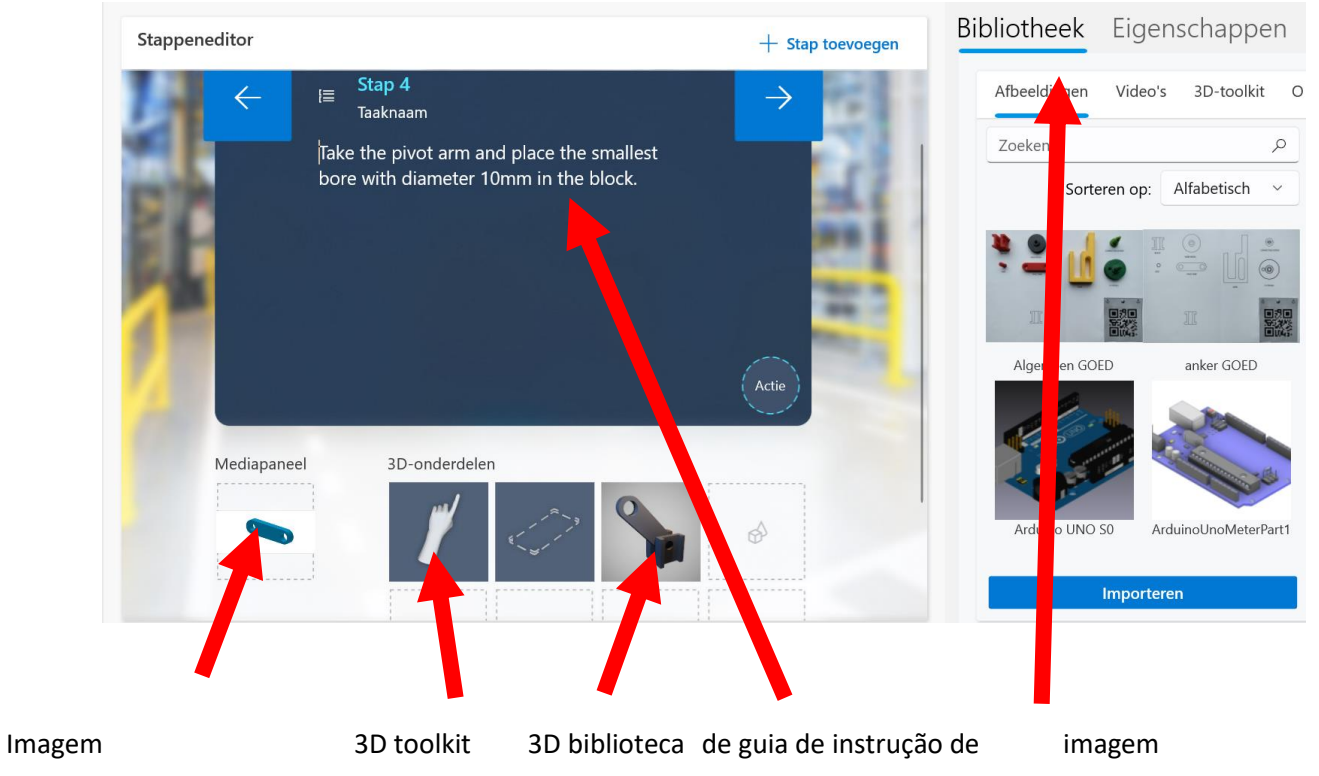

2. Dás passos e acabas no fim do guia.

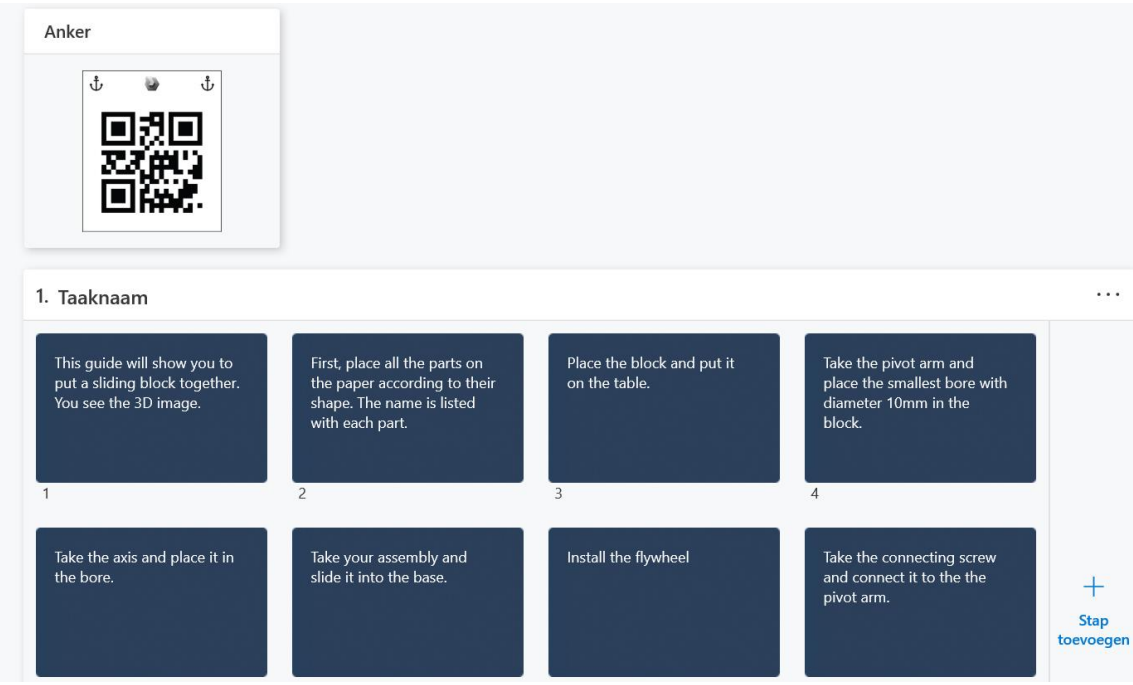

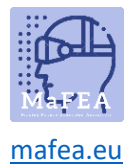

Passo 4: tornar as diretrizes ativas sobre os HoloLens

1. Agora liga as diretrizes à realidade. Agora abra a aplicação Guias Dinâmicos nos HoloLens.

2.